## HOW TO CREATE A TICKET IN SRM

There are three kind of ticket that a user usually need to open.

- New JDE Account
- Change an Existing JDE Account
- Create or Modify a User / System Role or SE Role

## A - NEW JDE ACCOUNT

These are the steps to ask for a new JDE User Account.

- 1 Login into <u>http://srm.jnj.com</u>
- 2 Type the Network user Id and password.
- 3 Select Create New Request Option

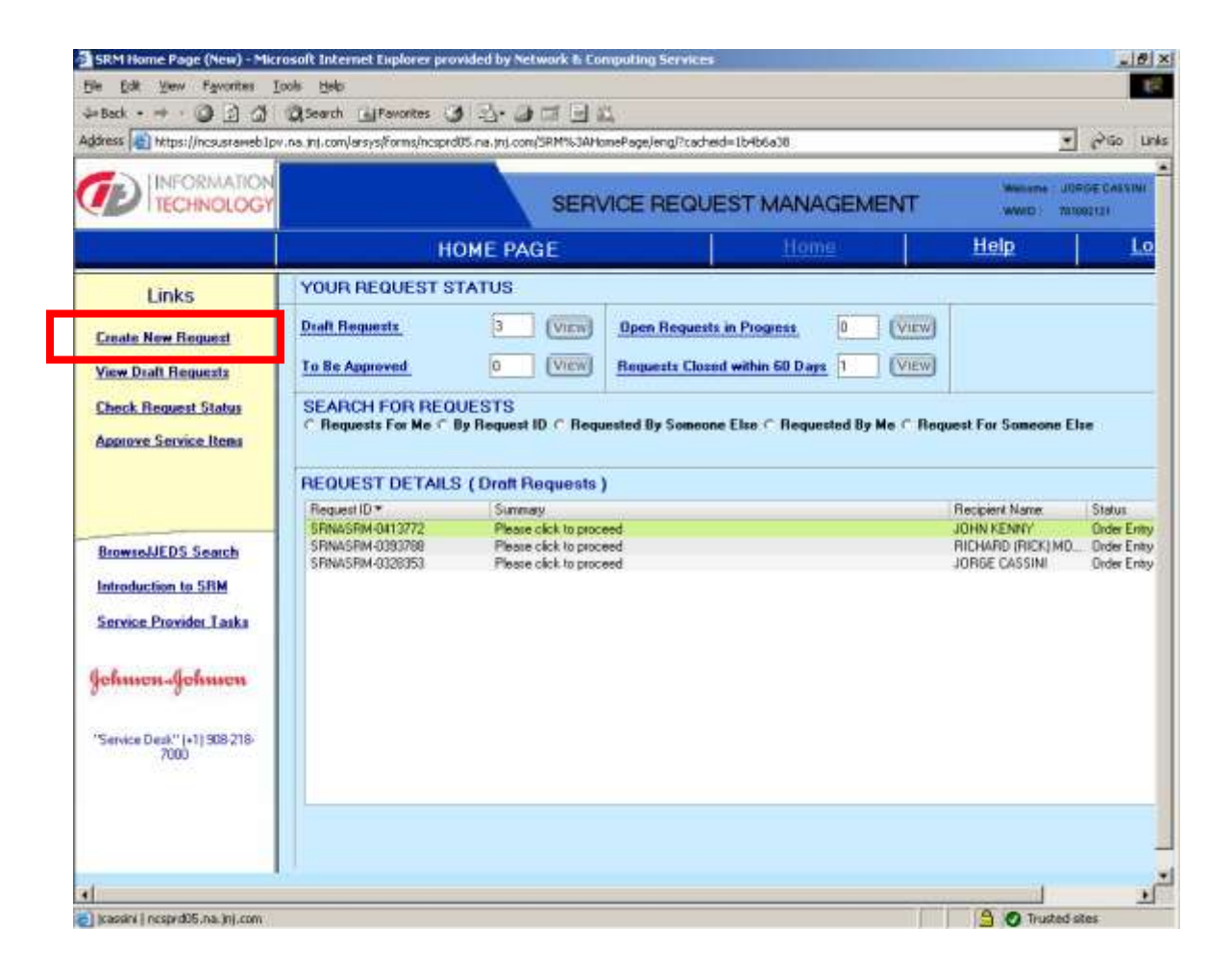

4 - You can open a ticket for yourself or for someone else. By default the system assumes the recipient to be the person logged in.

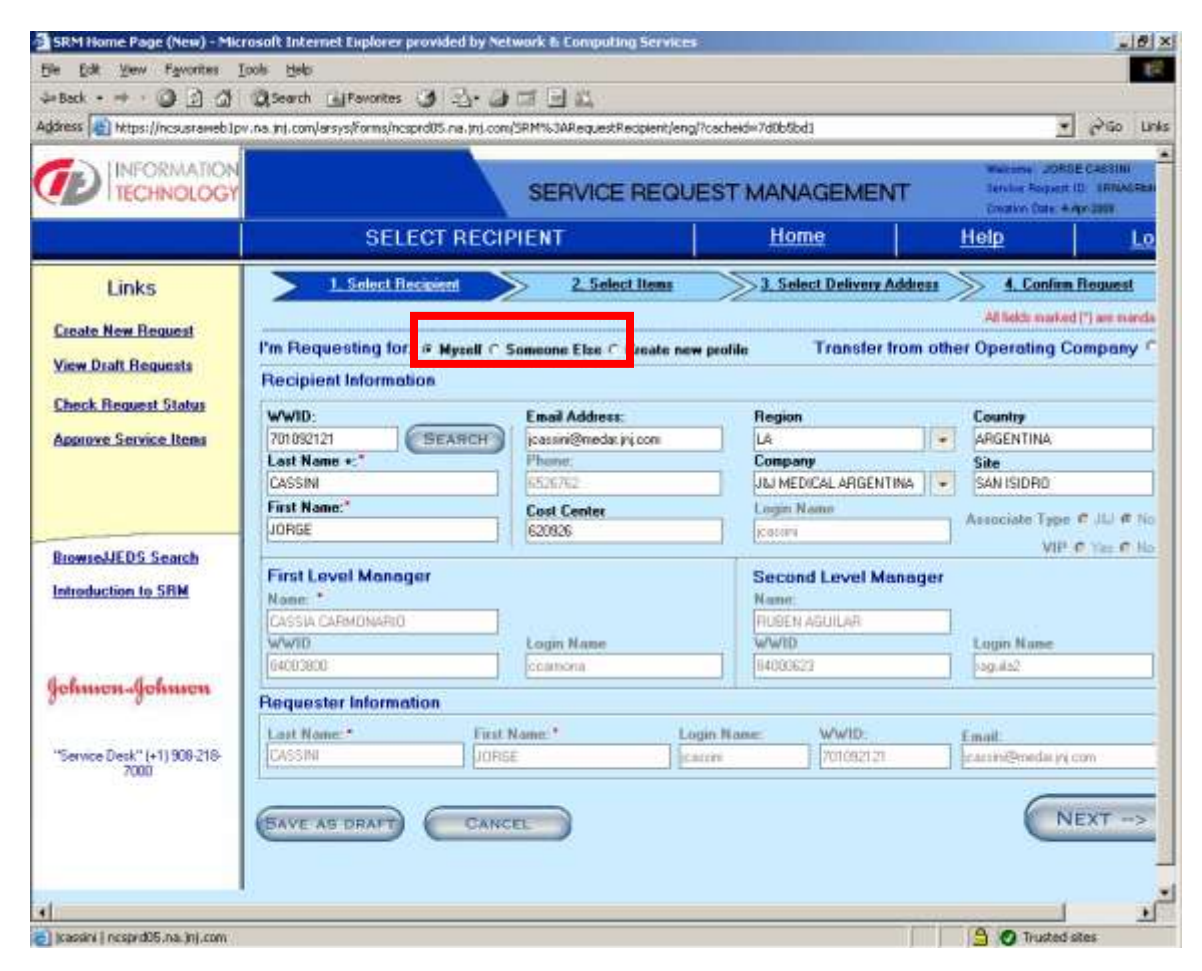

A - <u>For Yourself</u>: Type your WWID and all the User information will be populated automatically. Then Press

B - <u>For Someone else</u>: Type the WWID from the user you are opening the ticket. All the User information will be populated automatically. Then Press

5 - After completing the recipient section, click

and you

and you will be brought to the

# 6 - You have to (1) Make your Selection from the list of Bundles. The Right option is CORDIS JD EDWARDS ACCESS

| TECHNOLOG                          | s                                                                                                    | ERVICE REQU                                                                                                    | EST MANAGEM                                                                                                    | ENT       | Service Property<br>Conduct Date: 1 | In Invaria III III |  |
|------------------------------------|----------------------------------------------------------------------------------------------------|----------------------------------------------------------------------------------------------------|----------------------------------------------------------------------------------------------------|-----------|-------------------------------------|--------------------|--|
|                                    | SELECT ITEMS                                                                                                    |                                                                                                    | Home                                                                                                    |           | Help                                | Logout             |  |
| Links                              | 1. Sebet Becaused                                                                                                    | 2. Select linns                                                                                                    | 3. Select Dolt                                                                                                    | rety Adde | us 📎 4.Canfia                       | n.Beaweat >        |  |
| sate New Request                   | Recipient Name: JUAN CARLOS DIALE                                                                                                    | Region NA<br>Site MANEAKES                                                                                                    | Country USA<br>Company CORDI                                                                                                    | i.        |                                     |                    |  |
| w Dealt Requests                   | (1) Make Your Selection:<br>Burde Late                                                                                                    | (2) Service Items                                                                                                    | Lat                                                                                                    |           | Shopping Cart<br>Service Item       | No.                |  |
| nck Request Status                 | CORDIS JD EDWARDS ACCESS                                                                                                    | CREATE NEW JOE U<br>CREATE NEW ROLE                                                                                                    | ISER ID<br>+05 WANAGE THE ENTI                                                                                                    |           |                                     |                    |  |
| wsol/EDS Search<br>aduction to SPM | MOVE OR TRANSPER<br>NETWORK CONNECTIONS<br>NEW HIRE AND TERMINATION<br>PC ADVAIN RIGHTS<br>PC CREMENERALS/INCEESSORES<br>PHONE<br>SOFTWARE | CHEATE NEW HOLE<br>ACCOUNTING<br>CREATE NEW ROLE<br>CREATE NEW ROLE<br>MODEPY JOE USER I<br>MODEPY ROLE +200<br>MODEPY ROLE +200<br>MODEPY ROLE +200<br>MODEPY ROLE -200 | +40 OPENGI CONS. GA. 1<br>+41 DISTRIBUTION AND<br>+42 PROCUREMENT TE<br>SUPPORTATIONER<br>D<br>AVAILAGE THE ENTERPH<br>DROER TO CASH<br>OPENATIONS. GA. MFG. 1<br>NETRIBUTION AND COM | (3)       |                                     |                    |  |
| innen-Jehnnen                      |                                                                                                    | MODEV PICE: 4431                                                                                                    | PORTAT/DTHER                                                                                                    |           |                                     |                    |  |
| nice Desk," [+1] 908-218<br>7000   | (4) Comments/Project Goal & Description                                                                                                    |                                                                                                    |                                                                                                    |           |                                     |                    |  |
|                                    | (BAVE AB DRAFT) CANCEL                                                                                                    | $\supset$                                                                                                    |                                                                                                    | 0         | - DACE                              | NEXT ->            |  |

7 - In the Service Items List you have to select **CREATE NEW JDE USER** and drop it into the **Service item**.

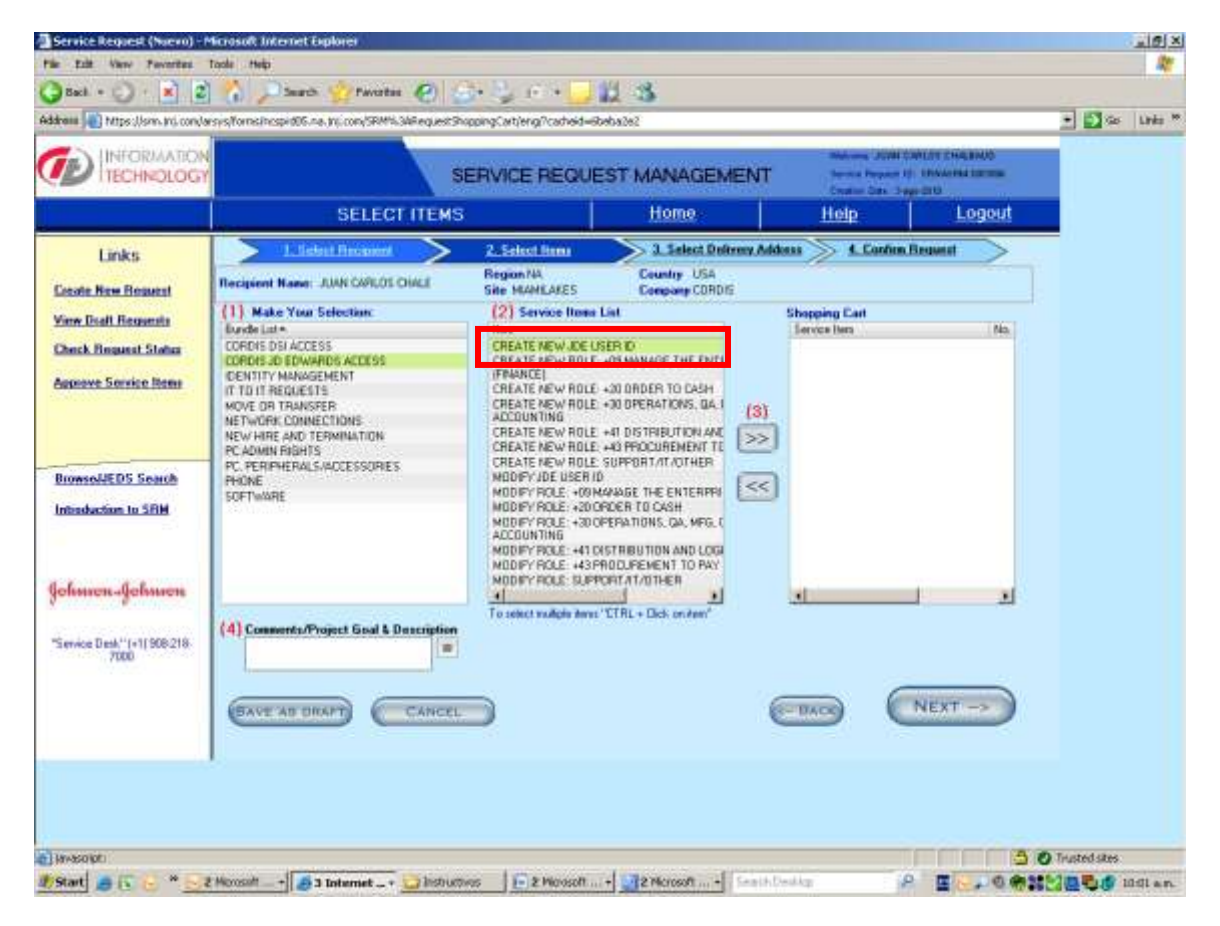

8 - After completing the Select Item section, click

9 - A questions list will be opened in order to complete the New User access. <u>IT IS IMPORTANT</u> <u>TO BE COMPLETED DETAILING WHO CURRENTLY HAS JDE IDENTICAL ACCESS</u>. Also complete the Comments field to give more details.

### Ex:

| Records Name JUAN CAPILOS CHALBA                           | UD                                     | CealenDate: 3-Aug-2010                    | 1         | General Questiana<br>Cozy Antoneca<br>tada |
|------------------------------------------------------------|----------------------------------------|-------------------------------------------|-----------|--------------------------------------------|
| Service lists: CREATE NEW JDE USER ID                      | No. of Questions   6 No.               | of Mandalog Questions : 3 No. of Mandalog | Questions | Arowered: 2                                |
| No. Ques                                                   | tions                                  | Answers                                   |           | Comments                                   |
| Please select a User System Role from this list.           |                                        | OWSUPPORT Oneworld Technical Suppo        | * . It    | Nandatory                                  |
| Please select as many Solution Explorer roles as needed to | a: OwSUPPORT Onewold Technical Support | 1 Options salected Click to Selec         | Anowen    | Mandatory                                  |
| 3 QNC and/or QSNC eSig site needed?                        |                                        | Nu .                                      |           | Optional                                   |
| A Name of person who currently has JDE access identical to | you reeds. I applicable.               | Jose Augusto Lopez WWID 702032951         |           | Optional                                   |
| 5 Please select completed hairing itsm the list.           |                                        | 1 Options selected Click to Select        | Answers   | Mandarory                                  |
| 6 Conmerts                                                 |                                        |                                           | 1         | Optional                                   |
|                                                            |                                        |                                           |           |                                            |
|                                                            |                                        |                                           |           | 1.1                                        |

|                                                                                                    | SHOULD BE AND ADDRESS OF ADDRESS OF | were:                                                                                 |                                               |                     | 1    | 11                                      |
|----------------------------------------------------------------------------------------------------|-------------------------------------|---------------------------------------------------------------------------------------|-----------------------------------------------|---------------------|------|-----------------------------------------|
| Panal<br>Analah Optora di<br>Genera Kasor VSI 401                                                                                                    | Unit Solicitud Captury (*           | Falsets<br>Second Colors<br>Spring Course (12:14/15)<br>Sec Spring Course (12:114/17) | AGEMENT                                       | landiany<br>Landras | A II | Bree -<br>Syltener<br>Gilener<br>Kitten |
| Addets Built Inguine, Addets & Dheger<br>NUTVOL<br>Addets Built Sugare Date 1 Handmanne<br>VOCNOF<br>Addets Park Contract Fairs I Manimum 2<br>free Famil Types | Addition French Dates               |                                                                                       | ny Daniles 3 No ol Mandris (Lauren<br>Asserts | Connects            |      |                                         |
| 1127                                                                                                    |                                     | Cher Widow                                                                            | Concre salerad Table in Teleri frynan         | Haddoor             |      |                                         |
| -                                                                                                    |                                     |                                                                                       |                                               | Opune               |      |                                         |
| Para and could being for the                                                                                                    | 6.                                  |                                                                                       | This is Senior Assessed                       | Hutters             |      |                                         |
| Lorven                                                                                                    |                                     |                                                                                       |                                               | Optical             |      |                                         |
|                                                                                                    |                                     |                                                                                       | ENVC & CLO                                    | 60                  |      |                                         |
|                                                                                                    | You don in Pag                      |                                                                                       |                                               |                     |      |                                         |
|                                                                                                    | Yas aw is Pag                       |                                                                                       |                                               |                     |      |                                         |
|                                                                                                    | You day in Page                     |                                                                                       |                                               |                     |      |                                         |

10 - Complete the info and click

to confirm the request.

|                                               | 7                                                          |                                                                      | s                                      | ERVICE REQUE                                               | EST MANAGEMEN                       | Materia<br>T Service So<br>Drugtor O         | -2040ECS8014/<br>-2440-00 ERMADR |
|-----------------------------------------------|------------------------------------------------------------|----------------------------------------------------------------------|----------------------------------------|------------------------------------------------------------|-------------------------------------|----------------------------------------------|----------------------------------|
|                                               | SELE                                                       | ECT DELIVER                                                          | RY AD                                  | DRESS                                                      | Home                                | Help                                         | Log                              |
| Links                                         | > 1.1                                                      | inlast Recipient                                                     | $\geq$                                 | 2. Select item                                             | 3 Select Delivery                   | Address 4. Con                               | firm Request                     |
| Create New Request                            | Delivery Infor<br>(1) Update                               | mation<br>Delivery Local                                             | ion (up                                | date as needed):                                           |                                     | All helds a                                  | naiked (*) we man                |
| Check Request Status<br>Approve Service Items | Region<br>Country<br>Company<br>Site:<br>Cost Center:      | NA<br>USA<br>CORDIS<br>MIRMILAKES<br>51500                           | •                                      | Steet<br>Cly<br>Building:<br>Floor:<br>Room:               |                                     | Comp Tag<br>Comp Ser<br>Tel Jack<br>Not Jack |                                  |
| BrowseJJEDS Search<br>Introduction to SRM     | (2) Use upd<br>OR Use upd<br>Service Item+<br>CORDIS NEW J | lated address fo<br>date address fo<br>Recipient<br>DE USER AIDA NAY | or: C<br>ritem s<br>Name Cor<br>AR COR | ALL ITEMS<br>elected below<br>opany Sae<br>ADIS MIAMILAKES | Building Floor                      | AddLine Address<br>Yes                       | Infat   Roam                     |
| fohmen-Johnson                                |                                                            |                                                                      |                                        |                                                            |                                     |                                              |                                  |
| ervice Deck" (+1) 909-218-700                 | (3) Use del                                                | ivery on:                                                            | ECTED                                  | TEMS The esta                                              | rated completion of this request is | 9 day(s) after all required                  | approvidis are rece              |

11 - The ticket will be assigned to the New user Manager in order to approve it.

12 - The IBM LAS group will receive the ticket to include the User in Citrix Group.

Note: This last two actions are not correlatives. The security group will receive the ticket after both were completed.

13 - The security group, verify training and SOD and create the new account

14 - When the security group verify that the new account is included in citrix group will inform the new user and will send the password.

## **B - CHANGE AN EXISTING JDE ACCOUNT**

 Repet steps 1 to 6 from <u>A - NEW JDE ACCOUNT</u>.
Select the CORDIS CHANGE TO EXISTING JDE USER'S ROLE from the <u>Service Items List</u> and drop it into the **Service item**.

| INFORMATION                         |                                                                                                    |                                                                                                    |                                                                                                    |              |                                                                       |
|-------------------------------------|----------------------------------------------------------------------------------------------------|----------------------------------------------------------------------------------------------------|----------------------------------------------------------------------------------------------------|--------------|-----------------------------------------------------------------------|
| AP TICCINOLOGI                      | SE                                                                                                    | ERVICE REQUE                                                                                                    | ST MANAGEM                                                                                                    |              | ma UNROE CASSINI<br>ra Represt IO: ORMASISAT<br>see Data: A april 100 |
|                                     | SELECT ITEMS                                                                                                    |                                                                                                    | Home                                                                                                    | Help         | 2 10                                                                  |
| Links                               | 1. Saloct Recipions                                                                                                    | 2. Select Items                                                                                                    | 3 Select Deliv                                                                                                    | en Address 🔊 | L Confirm Request                                                     |
| Treate New Request                  | Recipient Name: AIDA NAVARRO                                                                                                    | Region NA<br>Site MIAMLAKES                                                                                                    | Country USA<br>Company CORDIS                                                                                             |              |                                                                       |
| liew Draft Requests                 | (1) Make Your Selection<br>Bundle List #                                                                                                    | (2) Service Items L                                                                                                    | ist                                                                                                    | Shopping C   | art Beview/Update                                                     |
| heck Request Status                 | CORDIS DSI ACCESS                                                                                                    | CORDIS CHANGE TO                                                                                                    | EXISTING JDE USER'S I                                                                                                    |              |                                                                       |
| approve Service Items               | CORDIS INTER-OFFICE MOVE REQUESTS<br>CORDIS JD EDWARDS ACCESS<br>CORDIS JD GIM, EMAIL & NETWORK ACCESS<br>CHANGES<br>CORDIS NEW HIRE<br>CORDIS SEPARATION REQUEST<br>CORDIS SEPARATION REQUESTS           | CORDIS MODIFY DIST<br>CORDIS MODIFY FINA<br>CORDIS MODIFY OPE<br>CORDIS MODIFY SUP<br>CORDIS MODIFY SUP<br>CORDIS NEW BWI RO<br>CORDIS NEW BWI RO<br>CORDIS NEW BWI RO | RIBUTION & LOGISTICS<br>NCE ROLE<br>AATIONS ROLE<br>CHASING/PROCUREME<br>PORT/17/OTHER ROLE<br>LE<br>BUTTON & LOGISTICS R | (3)          |                                                                       |
| trowseJJEDS Search                  | CORDIS TELEPHONE REDUESTS<br>CORDIS TRANSFER IN<br>CORDIS VIRING REQUESTS<br>NCS TECHNOLOGY REDUESTS<br>RABITAN DATABASE APPLICATION<br>REMOTE APPLICATION ACCESS<br>SRM BLINDLE/SERVICE (TEM MAINTENANCE | CORDIS NEW FINANC<br>CORDIS NEW JDE US<br>CORDIS NEW OPERA<br>CORDIS NEW PURCH<br>CORDIS NEW SUPPO                                                                     | E ROLE<br>ER<br>TIONS ROLE<br>ASING/PROCUREMENT<br>AT /IT /OTHER ROLE                                                     | <            |                                                                       |
| chmon-Johnson                       | REQUEST                                                                                                    | To select multiple items '                                                                                                    | TTRL - Cick on Ken"                                                                                                    | 4            |                                                                       |
| Service Desk" (+1) 908-218-<br>7000 | (4) Comments/Project Goal & Description                                                                                                    |                                                                                                    |                                                                                                    |              |                                                                       |

3 - A questions list will be opened in order to complete the New User access. <u>IT IS IMPORTANT</u> <u>TO BE COMPLETED DETAILING WHO CURRENTLY HAS JDE IDENTICAL ACCESS</u>. Also complete the Comments field to give more details.

| 3 58  | MSRM24:Question&Answer (ncsprd05.na.jnj.com) - Microsoft Internet Explorer provided by Network | & Computing Services                      |                    |                  | 15te                           |
|-------|------------------------------------------------------------------------------------------------|-------------------------------------------|--------------------|------------------|--------------------------------|
| Ø     |                                                                                                | MANAGEMENT                                |                    |                  | 31LI                           |
|       | Recover(1) None : AIDA NAVARRO<br>Service Request ID : SRNASRM-0421385                         | Creation Date 4-Apr-2008                  | Geo<br>Coo<br>Hele | eni Que<br>Anova | 2)10<br>2)10<br>2)58.<br>0 1.0 |
| Servi | cellen : CORDIS CHANGE TO EXISTING JDE USER'S 💌 No. of Questions : 5 No.                       | of Mandatory Questions 2 No. of Mandatory | Questions And      | beek             | 11.0                           |
| No.   | Questions                                                                                      | Answers                                   | 1                  | Comr             | N)ur                           |
| 1     | Please select a User/System Role from the last                                                 |                                           |                    | Marida           | £Оњ                            |
| 2     | GNC and/or GSNE eSig sole needed?                                                              |                                           |                    | Option           | 194                            |
| 3     | Name of person who custently has JDE access identical to your needs, if applicable             |                                           |                    | Option           |                                |
| 4     | Please select completed training from the list.                                                | Click to Select                           | Answers            | Marida           |                                |
| 5     | Connerts                                                                                       | li .                                      |                    | Option           |                                |
|       |                                                                                                |                                           |                    |                  | 1                              |
|       | You are in Page 1 Of 1                                                                         | SAVE 8                                    | CLOSE              | •                |                                |
|       |                                                                                                |                                           |                    |                  | 1:151                          |

4 - Complete the info and click

to confirm the request.

| areas 1 withs://ucararaneo1                  | pv.na.int.com/arsys/                                     | Forms/incsprd05.ne.tri                                              | .com/SRM?                                 | 63ARequest-DeliverTaleng                                | 7cacheid=7d0b5bd1                   | 2                                            | e Piso Uni                                         |
|----------------------------------------------|----------------------------------------------------------|---------------------------------------------------------------------|-------------------------------------------|---------------------------------------------------------|-------------------------------------|----------------------------------------------|----------------------------------------------------|
|                                              |                                                          |                                                                     | s                                         | ERVICE REQUE                                            | EST MANAGEMEN                       | Walking 2<br>AT Lervice Rep<br>Destroy Date  | DATUE CREATING<br>and 10 - SRIAGRA<br>- Augustions |
|                                              | SEL                                                      | ECT DELIVE                                                          | RY AD                                     | DRESS                                                   | Home                                | Help                                         | Log                                                |
| Links                                        |                                                          | Select Recipient                                                    | $\geq$                                    | 2. Select Items                                         | 3. Select Delivery                  | Address A. Confin                            | m Request                                          |
| Create New Request                           | Delivery Into<br>(1) Update                              | rmation<br>e Delivery Local                                         | ion (upo                                  | late as needed):                                        |                                     | All helds ma                                 | And (*) we make                                    |
| Check Request Status<br>Approve Service Rens | Region<br>Country<br>Company<br>Site:<br>Cost Center     | NA<br>USA<br>CORDIS<br>MIAMILAKES<br>51500                          |                                           | Street<br>City<br>Building:<br>Floor:<br>Room:          |                                     | Comp Tag<br>Comp Ser<br>Tel Jack<br>Net Jack |                                                    |
| BrowseJJEDS Search<br>Introduction to SRM    | (2) Use up<br>OR Use up<br>Service Item*<br>CORDIS NEW 2 | dated address f<br>date address fo<br>Recipient<br>DE USER AIDA NAN | or: Con<br>ritem se<br>Name Con<br>AR COP | ALL ITEMS<br>elected below<br>pany 54e<br>DDS MUMILAKES | Building Floor                      | AddLine Address In<br>Yes                    | forRoom                                            |
| ohmon-Johmon                                 |                                                          |                                                                     |                                           |                                                         |                                     |                                              |                                                    |
| ervice Desk" (+1) 906-218-7000               | (3) Use del                                              | livery on:                                                          | ECTED 7                                   | TEMB The estim                                          | isted completion of this request is | 9 day(s) after all required ap               | provals are rece                                   |
|                                              |                                                          |                                                                     |                                           |                                                         |                                     |                                              | Contraction in the local                           |

5 - The ticket will be assigned to the User's Manager in order to approve it.

6 - The security group receives the ticket, verify the training and if it is correct apply the change requested. If not, will contact the user asking to complete it.

## C - CREATE / MODIFY A ROLE

1 - Repet steps 1 to 6 from <u>A - NEW JDE ACCOUNT</u>.

2 - Select the CORDIS CREATE xxxx / CORDIS MODIFY xxxx from the <u>Service Items List</u> and drop it into the Service item.

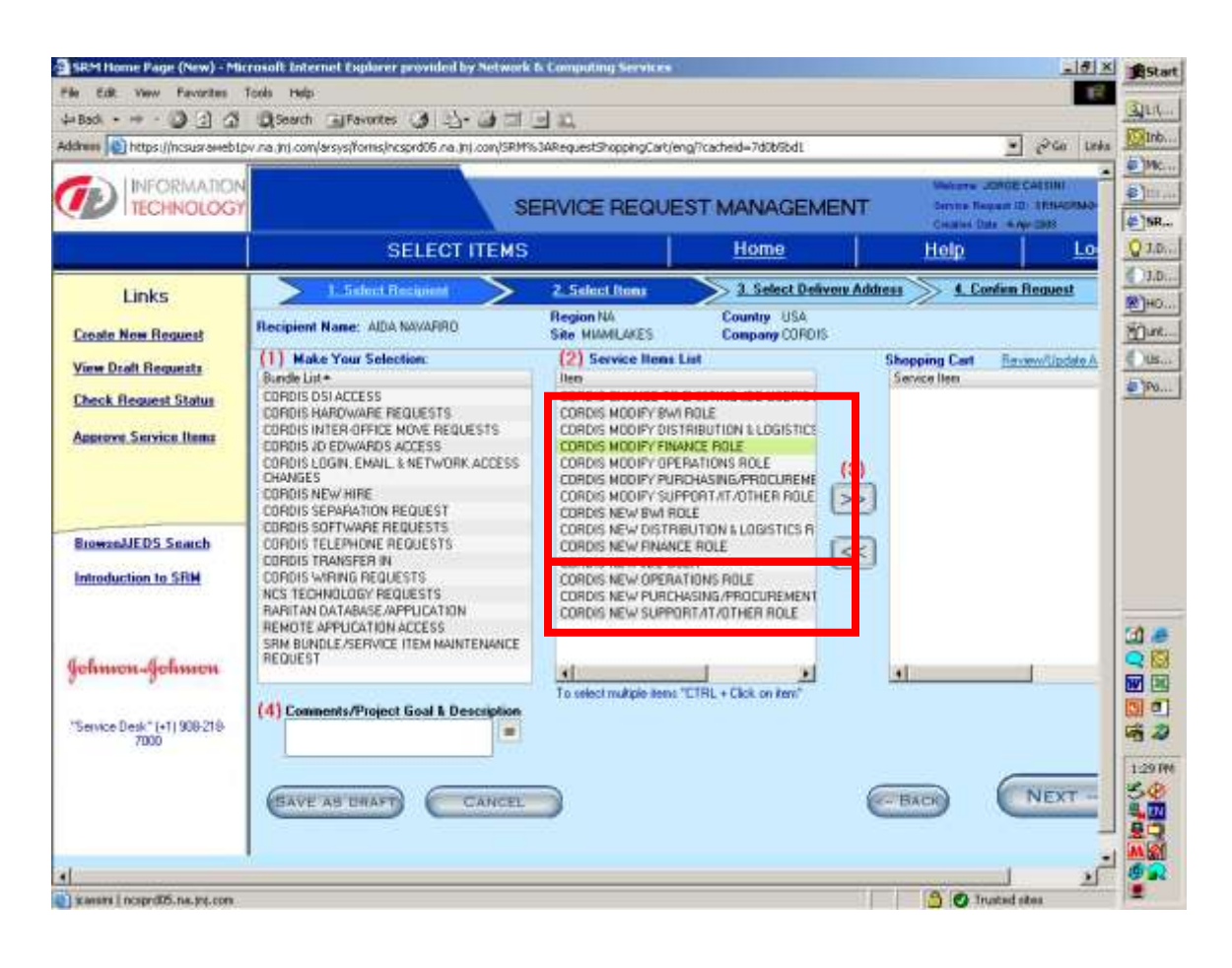

3 - A questions list will be opened in order to complete the New User access. <u>IT IS IMPORTANT</u> TO DETAILED THE CHANGE TO BE APPLIED.

#### **QUESTIONS:**

#### 1. How does the submitter going to know the role number in question?

The 5 service items should appear as:

- 1. Modify +09 User/System Roles (Finance)
- 2. Modify +20 User/System Roles (BWI)
- 3. Modify +30 User/System Roles (Operations)
- 4. Modify +41 User/System Roles (Dist & Logistics)

5. Modify +43 User/System Roles (Purchasing/ Procurement)

2. How is the submitter going to find the role number if he/she doesn't know it right off hand? Depending on which service item is chosen, the user will have ability to choose all roles beginning w/ +09, +20, +41, etc.

**3. Should the first level manager be providing approval prior to the role approver**? No, Manager's approval not needed in this process.

| 2 5R  | MSRM24:Question&Answer (nesprid05.na.jnj.com) - Microsoft Internet Englorer provided by | Network & Computing Services                 |                                 | 195      |
|-------|-----------------------------------------------------------------------------------------|----------------------------------------------|---------------------------------|----------|
| I     | TECHNOLOGY SERVICE REQU                                                                 | EST MANAGEMENT                               |                                 | 31L      |
|       | Recipient's Name : AIDA NAVARRO<br>Service Request ID : SRNASRM-0421385                 | Ciection Date 4-Apr-2008                     | General Qu<br>Copy Anon<br>Help |          |
| ervic | e lien : CORDIS MODIFY FINANCE ROLE * No. of Questions : 4                              | No. of Mandatory Questions 3 No. of Mandator | y Questions Answered            | Di       |
| No.   | Questions                                                                               | Answers                                      | Com                             | 10u      |
| 1     | Please select the User System Role that needs to be modified from the last              |                                              | · Marid                         | - P      |
| e.    | Detail the requested User System Role changes                                           |                                              | Mared                           | 16)2     |
| e)    | Detail the requested SE changes.                                                        |                                              | Mand                            |          |
| 4     | Connerts                                                                                |                                              | Optic                           |          |
|       |                                                                                         |                                              |                                 |          |
| _     |                                                                                         |                                              |                                 | E O      |
|       | You are in Page 1 Of 1                                                                  | (SAVE )                                      | & CLOSE                         |          |
|       |                                                                                         |                                              |                                 | 11 10 10 |

4 - When a SE Role has to be created or Modified, a <u>PY screenshoot has to be sent to the</u> <u>security group</u> in order to attached it into the ticket.

5 - Complete the info and click

to confirm the request.

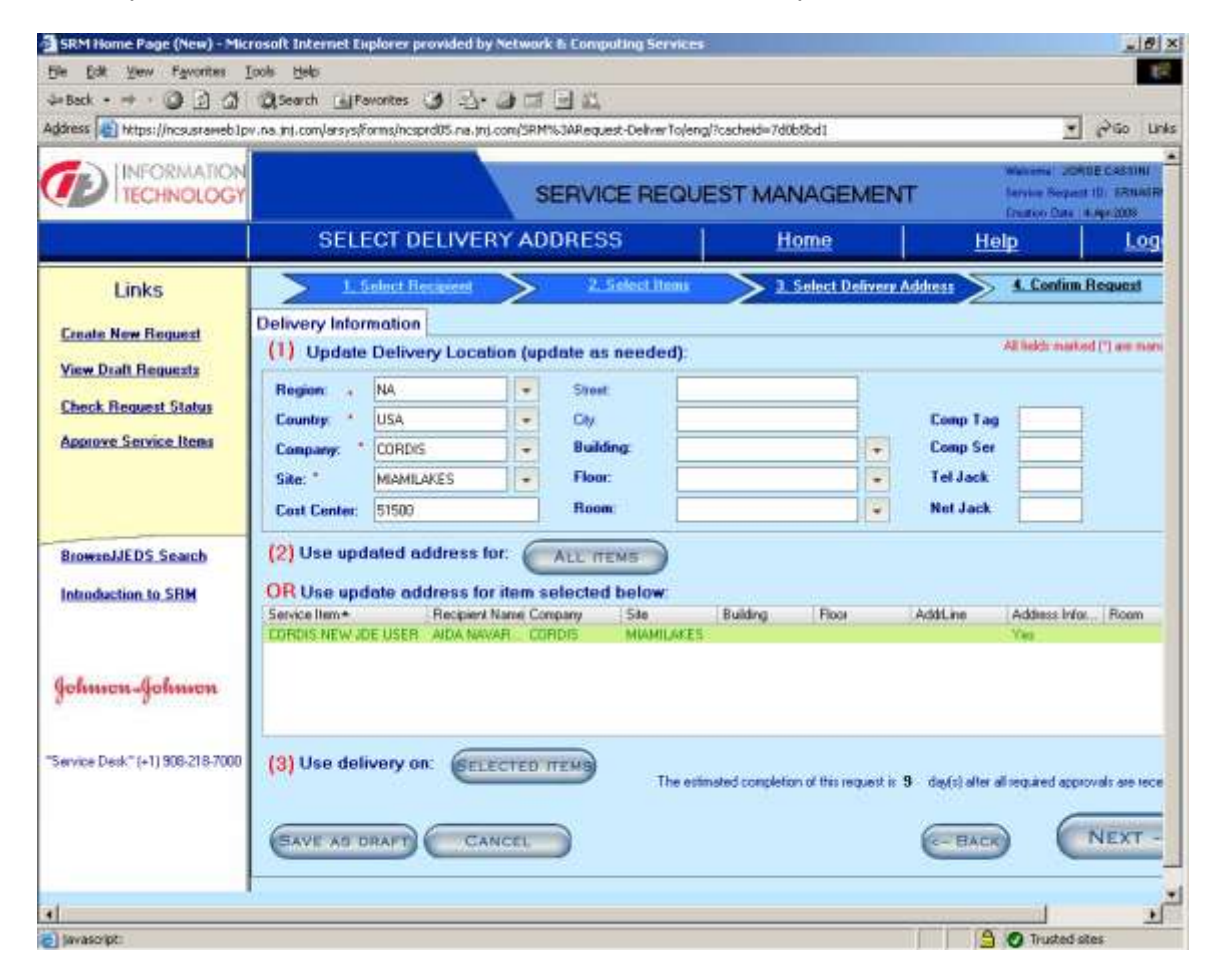

6 - There are five different service items, denoted by User System Role #, each of which would be routed to its specific approver, who are the <u>Core Team Leads</u>

This is the Approvers list:

- +09 Chris Garcia (WWID: 119249)
- +20 Joey Lao (WWID: 194396)
- +30 Ricky Montoto (WWID: 118868)
- +41 Scott Shore (WWID: 117697)
- +43 Abbey Kramarz (WWID: 116568)
- Other Chuck Yribarren (WWID: 118420)

7 - Once the ticket is approved, the Security group will receive it and if there is no conflicts, will create it.